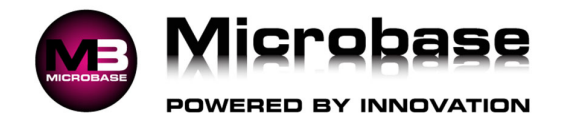

## CAPRICORN RECONCILIATION

Automation Premium has an automated reconciliation feature for operators that have a trading relationship with the Capricorn Society. To access this feature, you need to firstly attach suppliers to the master Capricorn account, enter all purchases from Capricorn suppliers, download your statement from the Capricorn web site and finally run the reconciliation feature.

## Initial Setup:

Go to File – Site Settings – Database Settings and against Capricorn Supplier enter your suppliers name by clicking on the square button and choosing the supplier from your supplier listing.

| apricorn supplier |  |
|-------------------|--|
| Capricorn Soceity |  |

All suppliers that are Capricorn suppliers need to be flagged Capricorn, edit the supplier and choose Capricorn in the Parent field (1) this will open a new field where you enter the suppliers Capricorn number (2) accessed from Capricorns Purple Pages manual.

| upplier                                 | Microbase Asia Pacific       |                 | Code             | Micr              | Supplier#          | 160203    | 2 |  |
|-----------------------------------------|------------------------------|-----------------|------------------|-------------------|--------------------|-----------|---|--|
| arent                                   | Capricorn Soceity            | ~               | 1 Category       | Expense item supp | blier              |           |   |  |
|                                         | Details                      | Banl            | k details & comm | ents (!)          | Tas                | iks       |   |  |
| Accourt                                 | nt                           | Current balance |                  |                   | Address Billing Ad |           |   |  |
| Contact Pete Or Ross ABN 19 612 203 451 |                              | \$283.1         | 8                | Po Box 1484       |                    |           |   |  |
|                                         |                              |                 |                  |                   |                    |           |   |  |
| Phone                                   | 0414 371 422                 |                 |                  |                   |                    |           |   |  |
| Fax                                     |                              | Orders          |                  |                   |                    |           |   |  |
| Websit                                  | te www.microbase.com.au      |                 |                  | Sub               | Fremantle          | Fremantie |   |  |
| Email                                   | peter@microbase.com.au       |                 |                  | St                | tate WA            | <u>~</u>  |   |  |
| Terms                                   | 30 days EOM V 3              |                 | ] Inactive       | Postc             | ode 6959           |           |   |  |
| Contra                                  | And the Marketing & Software | are Services v  |                  | Use parent a      | ddress             |           |   |  |
|                                         |                              |                 |                  |                   |                    |           |   |  |
| -                                       |                              |                 |                  |                   |                    |           |   |  |

Set Terms to 30 days EOM for all Capricorn suppliers (3).

For the reconciliation feature to function correctly you must enter your purchases including the supplier invoice number and date of invoice.

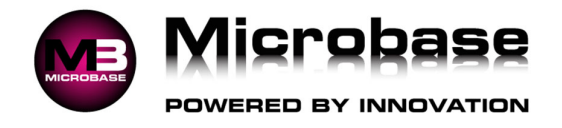

## Process 1:

Download your Capricorn statement from the web site – You can connect to <u>www.capricorn.com.au</u> directly from Online – Capricorn Web Site menu within Automation.

Log into the Members area of the Capricorn web site.

You will now be presented with screen below click on Transactions.

| 🍅 📢 Home   myCAP Portal                                                                             | × +                                                                                     |                                       | ~                                                                                                    | - 🗆 X                                                |
|----------------------------------------------------------------------------------------------------|-----------------------------------------------------------------------------------------|---------------------------------------|----------------------------------------------------------------------------------------------------|------------------------------------------------------|
|                                                                                                    | tps://www. <b>capricorn.coop</b> /mycapportal                                           | 💊 Help & Su                           | ☆     ♥     III       upport                                                                                                    | <ul> <li>O</li> <li>O</li> <li>C→ Log Out</li> </ul> |
| Home Transactions                                                                                   | Statements Purple Pa                                                                    | iges Specials E                       | Events Member Ben                                                                                                    | nefits *                                             |
| Trade Account<br>Member Number:<br>Current Balance Cred<br>S38,166.69<br>How did we calculate this? | Latest Stateme<br>March 2023<br>↓ Download PD<br>dit Limit<br>80,000 See all Statements | ent J A<br>Ş<br>IF H<br>N<br>24<br>Fu | amount Owing ()<br>23,367.43<br>ow did we calculate this?<br>ext Direct Debit<br>8 Apr 2023<br>unds will be drawn from yo<br>ccount automatically | \$=<br>Pur                                           |
| 2,042,556 pts<br>Redeem Rewards                                                                     | capricorn<br>Service data<br>Get Service Data                                           | CAUTOBOOST<br>Launch AutoBoost        | ( Woolw<br>at W<br>Start Shop                                                                                                    | iorths<br><b>/ork</b><br>iping                       |
| Recent Transactions ()                                                                              | Refer                                                                                   | ence Number                           | Туре                                                                                                    | Amount                                               |
| 20 Apr ASV EUROPEAN                                                                                 | NAUTO SPARES 0000                                                                       | 000000001875676                       | INVOICE 13                                                                                                    | 32.00 🕀                                              |

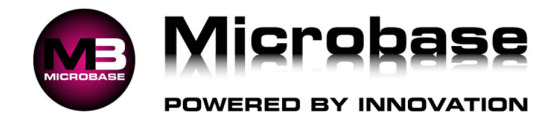

Next click on **Statement Period** and choose the statement month you wish to reconcile.

| 0                        | 📢 Tran             | nsactions   myCAP Po                                                                                                    | ortal ×               | +           |          |                |                |               | ~                 |              |        |   |
|--------------------------|--------------------|----------------------------------------------------------------------------------------------------|-----------------------|-------------|----------|----------------|----------------|---------------|-------------------|--------------|--------|---|
| $\leftarrow \rightarrow$ | CG                 | 0 O E                                                                                                    | https://v             | www.caprico | rn.coop/ | mycapportal/tr |                | ង             | ⊚                 |              | ) ව    | = |
|                          | PRIC               | (RN)                                                                                                    |                       |             |          |                | С. н           | elp & Support | Account           | • 🕞 La       | og Out | ^ |
|                          | Home               | Transactio                                                                                                    | ons                   | Statemen    | ts       | Purple Pag     | es Specials    | Events        | Membe             | r Benefits 🍷 |        |   |
| Tra                      | ansa               | ctions                                                                                                    |                       |             |          |                |                | 🔝 Mei         | mber Numbe        | er: (        |        |   |
| 0                        | Please<br>the trar | Please note: invoices and credit memos will not be displayed until we receive the transactions from the Preferred Suppliers.   vby: Most Recent   • Statement Period • O Search   • 2023   • 2023   • Amount   Jan.   Jan.   Feb.   Mar.   Apr.   Mar.   Apr.   Mar.   Mar.   Apr.   Mar.   Mar.   Apr.   Mar.   Mar.   Apr.   Mar.   Apr.   Mar. < |                       |             |          |                |                |               |                   |              |        |   |
| Vie                      | w by:              | Most Recent                                                                                                    | •Staten               | nent Perio  | d 🕶      | Q Search       | ⊎ Download     | How did       | we calculate      | this?        |        |   |
| 31 Ma                    | ar 2023            |                                                                                                    | •                     | 20          | 23       | •              | Amoun          | Latest St     | tatement          |              |        |   |
|                          | CAPR               | ICORN MOTO                                                                                                    | Jan.                  | Feb.        | Mar.     | Apr.           | 4.95 🕀         | ) March 20    | 023<br>wnload PDF | ]            |        |   |
|                          | Refere             | nce: 00000000                                                                                                    | May                   | June        | July     | Aug.           |                |               |                   | J            |        |   |
|                          | ALSC<br>Refere     | O (MELBOURN<br>nce: 00000000                                                                                                    | Sep.                  |             | Nov.     |                | 96.77 🕀        | )             |                   |              |        |   |
|                          | CAPR<br>Refere     | ICORN MUTUA                                                                                                    | AL LIMITI<br>10000257 | ED<br>78-07 | IN       | VOICE          | 11.00 🕀        | )             |                   |              |        |   |
|                          | CAPR               | ICORN MOTO                                                                                                    | RPASS FU              | JEL         | IN       | VOICE          | 4.95 🕀         | )             |                   |              |        |   |
|                          | Refere             | nce: 00000000                                                                                                    | 0-2303312             | 606         |          |                |                |               |                   |              |        |   |
|                          |                    |                                                                                                    |                       |             |          |                | 200000 Million |               |                   |              |        | ~ |

Next click on the text Download button.

| Download Transactions |          | $\times$ |
|-----------------------|----------|----------|
| CSV (Accounting)      |          |          |
| CSV (Excel)           |          |          |
| O PDF (Adobe)         |          |          |
|                       | Download | Cancel   |

Next make sure **CSV (Accounting)** is selected then click on the Download button this will start the download of the statement.

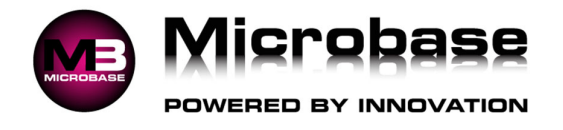

The statement will be Download and saved to your Downloads folder with a file name similar to 202304200734031325transactions.csv.

Once the download has completed you can log out and close the Capricorn web site.

## Process 2:

Select the Capricorn Reconciliation feature from the Online menu within Automation

For the first time you will need to point to the location you saved the downloaded 202304200734031325transactions.csv file to from then on it will always open up in that location.

Point and double click on the file named 202304200734031325transactions.csv or similar, the reconciliation process will initialise.

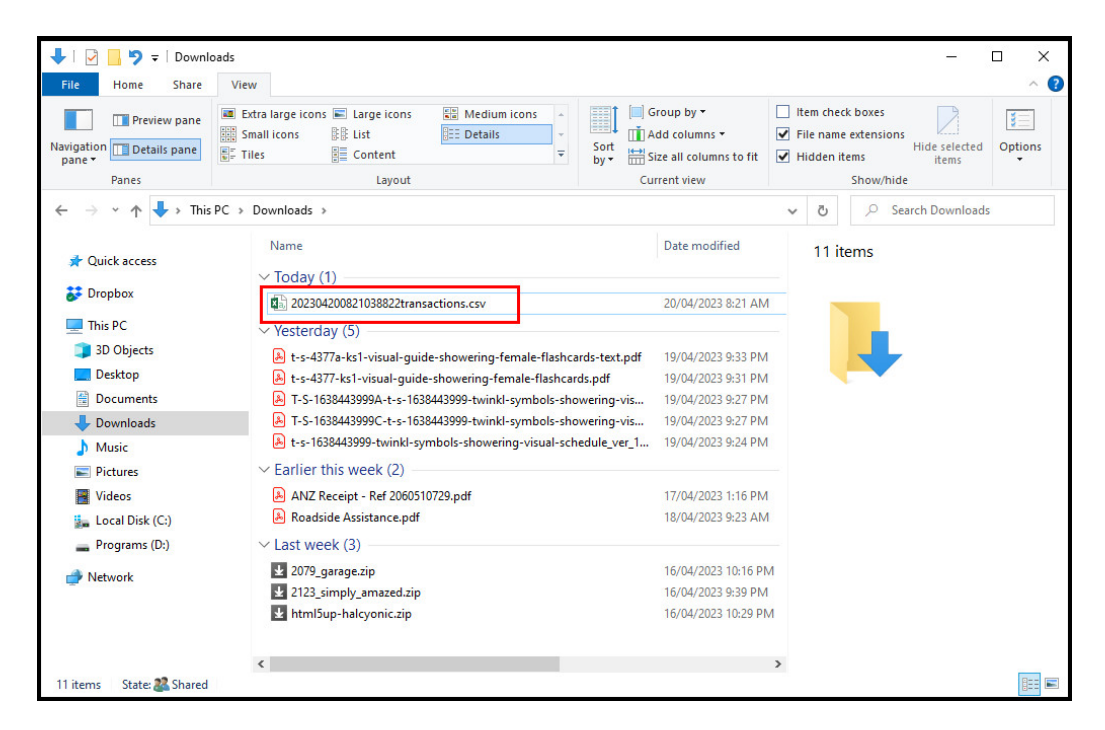

A site confirmation window appears click **OK** (site number is no longer displayed).

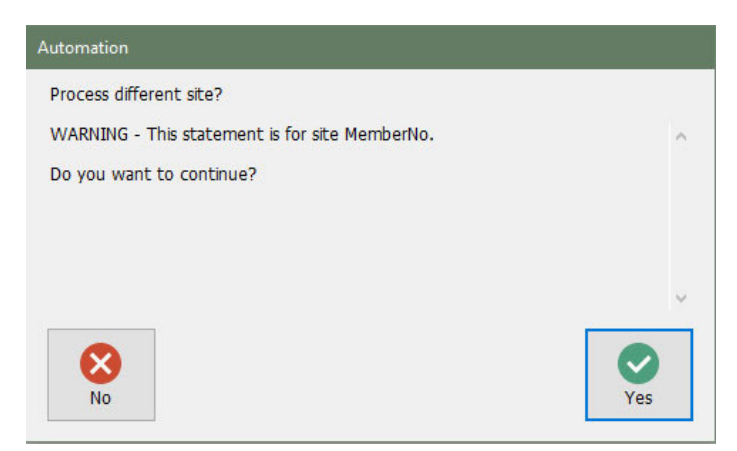

© Copyright 2023 Microbase Australasia Pty Ltd

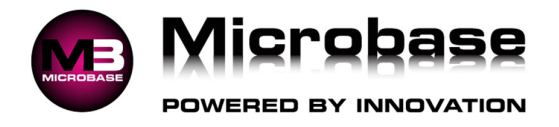

When complete the Capricorn reconciliation will open.

| м | Date     | Inv/Ref#     | Supplier# | Supplier.        | Total (In   | Paid   | Balance Notes                                                            | ^ | Supplier                           | Tota        |
|---|----------|--------------|-----------|------------------|-------------|--------|--------------------------------------------------------------------------|---|------------------------------------|-------------|
| × |          |              |           | A1 Diesel Injec  | \$0.00      | \$0.00 | \$0.00 Supplier 'A1 Diesel Injection' is not a sub-account of Capricorn. |   | A1 Diesel Injection                | -\$42,050.7 |
| ~ | 01/01/25 | 96755        | 160203    | Microbase Asia   | \$146.28    | \$0.00 | \$146.28                                                                 |   | Microbase Asia Pacific             | \$146.2     |
| ~ | 01/01/25 | 7719-2501021 | 190074    | Motorpass Fuel   | -\$1.42     | \$0.00 | -\$1.42                                                                  |   | Motorpass Fuel Card                | \$1,350.6   |
| 4 | 01/01/25 | 7719-2501021 | 190074    | Motorpass Fuel   | \$99.00     | \$0.00 | \$99.00                                                                  |   | Capricom Mutual                    | \$1,630.6   |
| ~ | 01/01/25 | 7719-2501021 | 190074    | Motorpass Fuel   | -\$0.24     | \$0.00 | -\$0.24                                                                  |   | Cooldrive Distribution             | \$10,241.8  |
| ~ | 01/01/25 | ATP00004564  | 2676      | Capricorn Mutual | \$1,630.66  | \$0.00 | \$1,630.66                                                               |   | John Hughes                        | \$5,158.6   |
| ~ | 02/01/25 | 16900675     | 953       | Cooldrive Distri | \$722.70    | \$0.00 | \$722.70                                                                 |   | Veale Auto Parts                   | \$6,954.7   |
| ~ | 02/01/25 | 16901638     | 953       | Cooldrive Distri | \$215.60    | \$0.00 | \$215.60                                                                 |   | Napa                               | \$2,091.0   |
| ~ | 02/01/25 | 4776273      | 110       | John Hughes      | \$87.66     | \$0.00 | \$87.66                                                                  |   | Repco Auto Parts                   | \$3,219.5   |
| ~ | 02/01/25 | 4775157      | 110       | John Hughes      | \$26.62     | \$0.00 | \$26.62                                                                  |   | New Town Toyota                    | \$803.1     |
| ~ | 02/01/25 | 21208978     | 58        | Veale Auto Parts | \$24.10     | \$0.00 | \$24.10                                                                  |   | Tyre Connect                       | \$2,179.1   |
| ~ | 02/01/25 | 21209240     | 58        | Veale Auto Parts | \$266.20    | \$0.00 | \$266.20                                                                 |   | Lintrex                            | \$1,322.5   |
| ~ | 02/01/25 | 21209303     | 58        | Veale Auto Parts | \$243.00    | \$0.00 | \$243.00                                                                 |   | Goodchild Enterprises              | \$2,596.0   |
| ~ | 02/01/25 | 21210045     | 58        | Veale Auto Parts | \$10.00     | \$0.00 | \$10.00                                                                  |   | Alsco Linen                        | \$235.2     |
| ~ | 02/01/25 | 21210729     | 58        | Veale Auto Parts | \$14.20     | \$0.00 | \$14.20                                                                  |   | Perth Auto Alliance                | \$136.6     |
| ~ | 02/01/25 | 1880266755   | 190163    | Napa             | \$198.00    | \$0.00 | \$198.00                                                                 |   | Gardner Holden                     | \$926.2     |
| ~ | 02/01/25 | 1880266756   | 190163    | Napa             | \$43.73     | \$0.00 | \$43.73                                                                  |   | Roadbend Motors                    | \$291.5     |
| ~ | 02/01/25 | 1880266757   | 190163    | Napa             | \$503.25    | \$0.00 | \$503.25                                                                 |   | Century Yuasa Batter               | \$2,009.4   |
| 4 | 02/01/25 | 1880266819   | 190163    | Napa             | \$21.18     | \$0.00 | \$21.18                                                                  |   | Automotive Institute Of Technology | \$3,542.2   |
| ~ | 02/01/25 | 1880266833   | 190163    | Napa             | \$29.70     | \$0.00 | \$29.70                                                                  |   | United Automotive Solutions        | \$1,884.0   |
| ~ | 02/01/25 | 4800151851   | 43        | Repco Auto Pa    | \$204.94    | \$0.00 | \$204.94                                                                 |   | United Fuel Injection & Turbo      | \$1,564.2   |
| ~ | 02/01/25 | 4800151907   | 43        | Repco Auto Pa    | \$74.25     | \$0.00 | \$74.25                                                                  |   | Statewide Bearings                 | \$36.8      |
| ~ | 02/01/25 | 4800151948   | 43        | Repco Auto Pa    | \$39.86     | \$0.00 | \$39.86                                                                  |   | Burson Auto Parts                  | \$344.0     |
| ~ | 02/01/25 | 2179159      | 340       | New Town Toy     | \$68.04     | \$0.00 | \$68.04                                                                  |   | Mercedes Benz Perth                | \$371.1     |
| ~ | 02/01/25 | PSI-488655   | 190469    | Tyre Connect     | \$272.80    | \$0.00 | \$272.80                                                                 |   | Major Motors                       | \$262.6     |
| ~ | 03/01/25 | 16905535     | 953       | Cooldrive Distri | \$430.52    | \$0.00 | \$430.52                                                                 |   | Boc Limited                        | \$90.6      |
| ~ | 03/01/25 | 4776969      | 110       | John Hughes      | \$328.84    | \$0.00 | \$328.84                                                                 |   | Castrol                            | \$4,658.4   |
| 4 | 03/01/25 | 21212205     | 58        | Veale Auto Parts | \$35.60     | \$0.00 | \$35.60                                                                  |   | Jas Oceania P/I                    | \$318.2     |
| ~ | 03/01/25 | 21212388     | 58        | Veale Auto Parts | \$7.80      | \$0.00 | \$7.80                                                                   |   | Electric Life                      | \$114.4     |
| ~ | 03/01/25 | 21213191     | 58        | Veale Auto Parts | \$57.20     | \$0.00 | \$57.20                                                                  |   | Head Exchange                      | \$1,710.0   |
| ~ | 03/01/25 | 21213418     | 58        | Veale Auto Parts | \$72.80     | \$0.00 | \$72.80                                                                  |   | Strut Specialists                  | \$88.0      |
| ~ | 03/01/25 | 1880266846   | 190163    | Napa             | \$59.40     | \$0.00 | \$59.40                                                                  |   | Motor Trade Association            | \$107.0     |
| ~ | 03/01/25 | 4800152027   | 43        | Repco Auto Pa    | \$16.78     | \$0.00 | \$16.78                                                                  |   | Westwide Auto Recyclers            | \$220.0     |
| ~ | 03/01/25 | 4800152047   | 43        | Repco Auto Pa    | \$118.50    | \$0.00 | \$118.50                                                                 |   |                                    |             |
| * |          |              |           |                  | \$14,554,53 | \$0.00 | \$56,605.32                                                              |   |                                    | \$14,554.5  |
|   |          |              |           |                  |             |        |                                                                          |   | N.                                 |             |

Most items should be ticked for payment. Others may have red crosses and comments in the notes field

Most common problems in red are due to incorrect value, incorrect date or unable to match invoice, to correct these problems double click on the red entry & correct either date or value or go to purchasing and create the bill.

Correct the non-matching items & re-run the reconciliation by selecting the redo option from the bottom of the screen

When all items reconcile select payment from the bottom menu bar, from the payment form select the payment media and confirm with OK (F12).